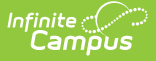

### **Course Standards Report**

Last Modified on 10/22/2022 9:54 am CDT

Report Logic | Report Editor | Generate the Course Standards Report

**Classic View:** Grading and Standards > Reports > Course Standards Report

Search Terms: Course Standards

The Course Standards Report lists standards of learning assigned to the courses in the selected calendar. It can be generated one of four ways:

- Standards assigned to each course
- Courses offering each standards
- Standards that are NOT assigned to courses
- Courses that are NOT assigned standards

| ≡        | Q                                                    | Infinite<br>Campus                                                         |
|----------|------------------------------------------------------|----------------------------------------------------------------------------|
| Cou      | rse Sta                                              | indards Report ☆                                                           |
| Course 9 | Standards                                            | Report                                                                     |
| This     | report will li                                       | st the Standards associated with each Course.                              |
|          | Report Type                                          | e<br>andards offered for each Course                                       |
|          | O List Co                                            | burses offering each Standard                                              |
|          | <ul> <li>List State</li> <li>List Control</li> </ul> | andards not associated with Courses<br>ourses without associated Standards |
|          | Other Optio                                          | ns<br>isplay Power Standards<br>e Course GPA Weight                        |
|          | Report Forr<br>PDF                                   | nat<br>V                                                                   |
| (        | Generate F                                           | teport                                                                     |
| _        |                                                      | Course Standards Report                                                    |

# **Report Logic**

Course standards are created and managed in the Standards Bank and attached to a course on the Courses Standards tool. The report is generated based on the Year and School selected in the Campus Toolbar.

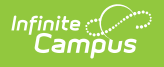

The report options refer to certain selections on the standard, like the Power Standard and Archived checkboxes.

| lards Bank ☆                       |                              |                         | Grading & Standards > Standards Se |  |  |  |  |  |
|------------------------------------|------------------------------|-------------------------|------------------------------------|--|--|--|--|--|
| Standard Editor                    |                              |                         |                                    |  |  |  |  |  |
| Type<br>Standard                   |                              |                         |                                    |  |  |  |  |  |
| e<br>Display Name *                |                              |                         |                                    |  |  |  |  |  |
| Constructs meaning in Literature u | sing a variety of strategies |                         |                                    |  |  |  |  |  |
|                                    |                              |                         |                                    |  |  |  |  |  |
| Full Standard/Description          | Full Standard/Description    |                         |                                    |  |  |  |  |  |
|                                    | and a standy of strategies   |                         |                                    |  |  |  |  |  |
| Abbreviation*                      | Number                       | Code                    | Sequence                           |  |  |  |  |  |
| RDUT                               |                              |                         | 2                                  |  |  |  |  |  |
| Post to Transcript                 | Power Standard               | State Reported          |                                    |  |  |  |  |  |
|                                    |                              |                         |                                    |  |  |  |  |  |
| External LMS Exclude               | Include in Report Card       | Include in Portal       | Archived                           |  |  |  |  |  |
|                                    | ✓                            | ✓                       |                                    |  |  |  |  |  |
| Parent *                           |                              |                         |                                    |  |  |  |  |  |
| Reading > Learner Objectives Edit  |                              |                         |                                    |  |  |  |  |  |
| Comments                           |                              |                         |                                    |  |  |  |  |  |
|                                    |                              |                         |                                    |  |  |  |  |  |
|                                    |                              |                         |                                    |  |  |  |  |  |
| 5                                  | Standards Editor - Power .   | Standard, Archived Stan | dard                               |  |  |  |  |  |
|                                    |                              | ,                       |                                    |  |  |  |  |  |

Course GPA Weight is entered on the Course Information editor (or the Course Master Detail if using Course Masters).

| Course Informatio                  | on ☆                                         |            |                                                 |                   |                              |             |
|------------------------------------|----------------------------------------------|------------|-------------------------------------------------|-------------------|------------------------------|-------------|
| Save S Delete                      | Push To Sections                             |            |                                                 |                   |                              |             |
| Course Information                 | _                                            |            | ourse Master Lin                                | kad               |                              |             |
| *Number<br>053003.0250             | *Name<br>Career Connections                  |            | Standards-based<br>Course-Only Curricu          | Active State Repo | ort Exclude External         | LMS Exclude |
| State Code                         | Subject Type Department Business Use Chulomb | ~<br>~     |                                                 | Deriede Contin    | aa ta Duild. Daafaaa         |             |
| CDA Waisht                         | Beaux Paints                                 | Advisory ( | erms Schedules<br>0 0 0<br>Section Template Gro | up                | Desuired                     | v           |
| 0.25                               | cation                                       |            |                                                 |                   |                              |             |
| AP Category<br>00: Not Applicable  | ~ )                                          | Respon     | sive Activity                                   |                   | ~]                           |             |
| Homeroom Allow student<br>requests | Allow teacher<br>requests/recommendatio      | ns P       | lide Standards On<br>ortal                      | Repeatable /      | Attendance Positiv<br>Attend | e<br>lance  |
|                                    | (                                            | Course GPA | Weight                                          |                   |                              |             |

### **Report Editor**

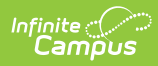

| Option                                                                                             | Description                                                                                                    |  |  |  |  |  |  |
|----------------------------------------------------------------------------------------------------|----------------------------------------------------------------------------------------------------|--|--|--|--|--|--|
| Report Type                                                                                        |                                                                                                    |  |  |  |  |  |  |
| Standards<br>offered for each<br>Course                                                            | This report lists each of the standards assigned to an active course in the selected calendar that has at least one Standards assigned to it.                                                                                                    |  |  |  |  |  |  |
| Courses offering<br>each Standard                                                                  | This report lists any Standard associated with an active course in the selected calendar. Standards are sorted based on the order in which they were added to the Course Standards tool.                                                                                                    |  |  |  |  |  |  |
| Standards not<br>associated with<br>Courses                                                        | This report lists any active Standards that are not currently assigned to<br>any active Courses but are aligned to the School selected in the Campus<br>toolbar.                                                                                                    |  |  |  |  |  |  |
| Courses without<br>associated<br>Standards                                                         | This report lists any active courses that do not have Standards assigned.                                                                                                    |  |  |  |  |  |  |
| <b>Other Options</b><br>These options are optional and vary depending on the Report Type selected. |                                                                                                    |  |  |  |  |  |  |
| Only Display<br>Power Standards                                                                    | <ul> <li>When selected, only those standards marked as Power Standards in the Standards Bank are included.</li> <li>This option is available when the selected Report Type is: <ul> <li>List Standards Offered for Each Course</li> <li>List Courses Offering Each Standard</li> <li>List Standards Not Associated with Courses</li> </ul> </li> </ul> |  |  |  |  |  |  |
| Include Course<br>GPA Weight                                                                       | <ul> <li>When marked, the GPA Weight value assigned on the Course editor prints.</li> <li>This option is available when the selected Report Type is: <ul> <li>List Standards Offered for Each Course</li> <li>List Courses Offering Each Standard</li> </ul> </li> </ul>                                                                               |  |  |  |  |  |  |
| Include Archived<br>Standards                                                                      | When marked, standards that are marked as Archived in the Standards<br>Bank are included, in addition to Standards not marked as Archived.<br>This option is available when the selected Report Type is <b>List Standards</b><br><b>Not Associated with Courses.</b>                                                                                   |  |  |  |  |  |  |
| Courses Without<br>Power Standards                                                                 | When marked, courses that do not have any Power Standards assigned<br>are included.<br>This option is available when the selected Report Type is <b>List Courses</b><br>without Associated Standards.                                                                                                    |  |  |  |  |  |  |

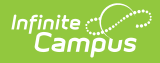

#### Option

Description

**Report Format** 

The report can be generated in either PDF or DOCX format.

## **Generate the Course Standards Report**

- 1. Select which **Report Type** to generate.
- 2. Select which **Other Options** to include on the report, if desired.
- 3. Select the desired Report Format either PDF or DOCX.
- 4. Click **Generate Report** to generate the report.

| <b>2021-22</b><br><b>High School</b><br>03/17/2022 |                               |                                 | Course Standards Report for 08/30/2021 – 06/10/202<br>Group by: Course Total Records: 8<br>Page 1 |                          |  |
|----------------------------------------------------|-------------------------------|---------------------------------|---------------------------------------------------------------------------------------------------|--------------------------|--|
| Course#                                            | Course Name                   | Standard Group                  |                                                                                                   | Standard Name            |  |
| 0003                                               | Skills Seminar A I            | Computer Science                | 2                                                                                                 |                          |  |
| 0013                                               | Core Math I                   | MATH CONCEPTS<br>APPLICATIONS 4 | AND                                                                                               | Number and Operation     |  |
|                                                    |                               |                                 |                                                                                                   | Algebra                  |  |
|                                                    |                               |                                 |                                                                                                   | Geometry and measurement |  |
|                                                    |                               |                                 |                                                                                                   | Data analysis            |  |
| 0033                                               | Core Recreation/Leisure<br>II | Eleven                          |                                                                                                   | Eleven Standard          |  |
|                                                    |                               |                                 |                                                                                                   | Ten Standard             |  |
|                                                    |                               |                                 |                                                                                                   | Three standard           |  |

Course Standards Report - Standards Offered for Each Course, No Other Options Selection

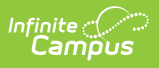

|         | <b>2021-22</b><br>High School<br>03/17/2022 | Course Standards Re<br>Group by: | Course Standards Report for 08/30/2021 – 06/10/20<br>Group by: Standard Total Records: 8<br>Page 1 |  |  |
|---------|---------------------------------------------|----------------------------------|----------------------------------------------------------------------------------------------------|--|--|
| Course# | Course Name                                 | Standard Name                    | Course GPA Weight                                                                                  |  |  |
| 0003    | Skills Seminar A I                          |                                  | 1.00                                                                                               |  |  |
| 0033    | Core Recreation/Leisure II                  | Eleven Standard                  | 1.00                                                                                               |  |  |
|         |                                             | Ten Standard                     |                                                                                                    |  |  |
|         |                                             | Three standard                   |                                                                                                    |  |  |
| 0013    | Core Math I                                 | Number and Operation             | 1.00                                                                                               |  |  |
|         |                                             | Algebra                          |                                                                                                    |  |  |
|         |                                             | Geometry and measurement         |                                                                                                    |  |  |
|         |                                             | Data analysis                    |                                                                                                    |  |  |

Course Standards Report - Courses Listing Each Standard - Includes Course GPA Weight

| <b>2021-22</b><br>High School<br><sup>03/17/2022</sup> | Course Standards Report for 08/30/2021 – 06/10/2022<br>Group by: Standards without Courses Total Records: 106<br>Page 1 |  |  |  |
|--------------------------------------------------------|----------------------------------------------------------------------------------------------------|--|--|--|
|                                                        |                                                                                                    |  |  |  |
| Standard Name                                          |                                                                                                    |  |  |  |
| Algebra                                                |                                                                                                    |  |  |  |
| Number and Operation                                   |                                                                                                    |  |  |  |
| Algebra                                                |                                                                                                    |  |  |  |
| Geometry and Measure                                   | ment                                                                                                    |  |  |  |
| Number and Operation                                   |                                                                                                    |  |  |  |
| Algebra                                                |                                                                                                    |  |  |  |
| Geometry and Measure                                   | ment                                                                                                    |  |  |  |
| Number and Operation                                   |                                                                                                    |  |  |  |
| Algebra                                                |                                                                                                    |  |  |  |
| Geometry and Measure                                   | ment                                                                                                    |  |  |  |
| Number and Operation                                   |                                                                                                    |  |  |  |
| Algebra                                                | Algebra                                                                                                    |  |  |  |
| Geometry and measure                                   | ment                                                                                                    |  |  |  |
| Data analysis                                          |                                                                                                    |  |  |  |

Course Standards Report - Standards without Courses

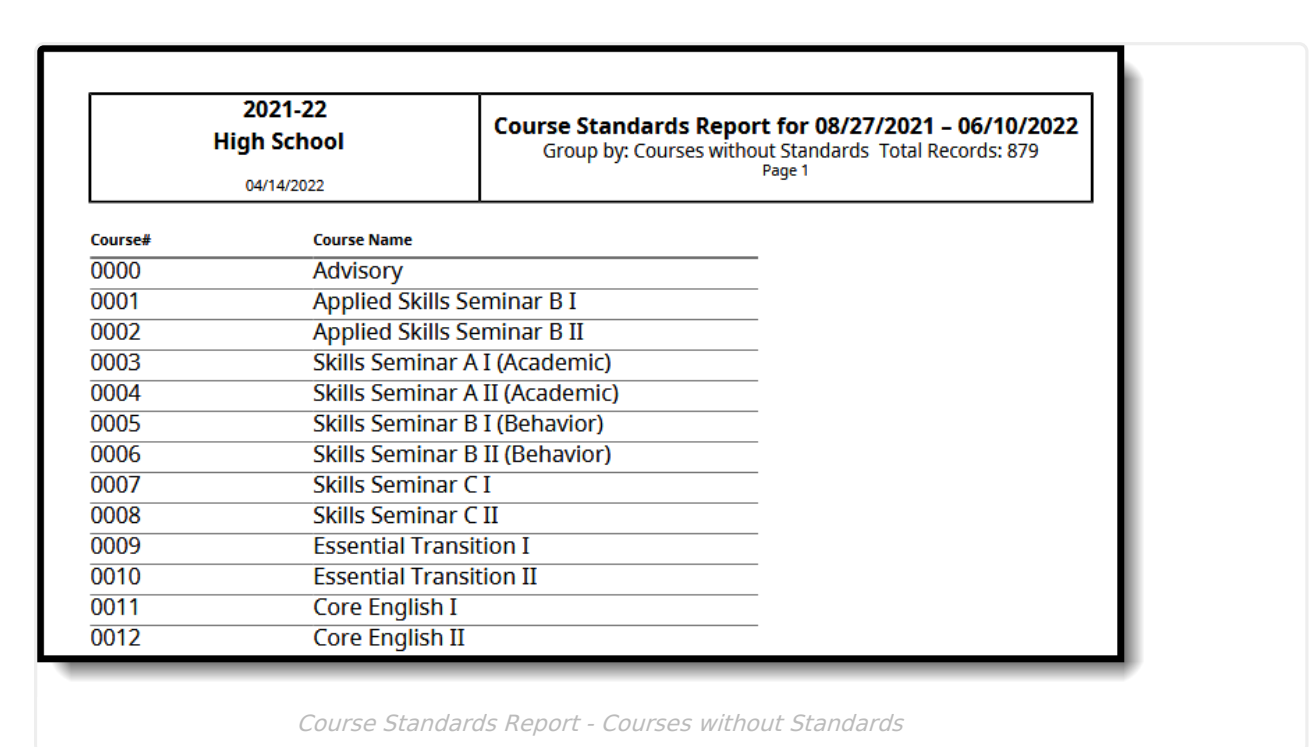

### **Previous Versions**

Infinite Campus

Course Standards Report [.2124 - .2219]